## Auto Upkeep Academy Login Instructions for Users without Email Addresses

Step 1: Go to <a href="https://academy.autoupkeep.com/wp-login.php">https://academy.autoupkeep.com/wp-login.php</a>

Step 2: You do not have an active email associated with your account, so enter the Username assigned to you.

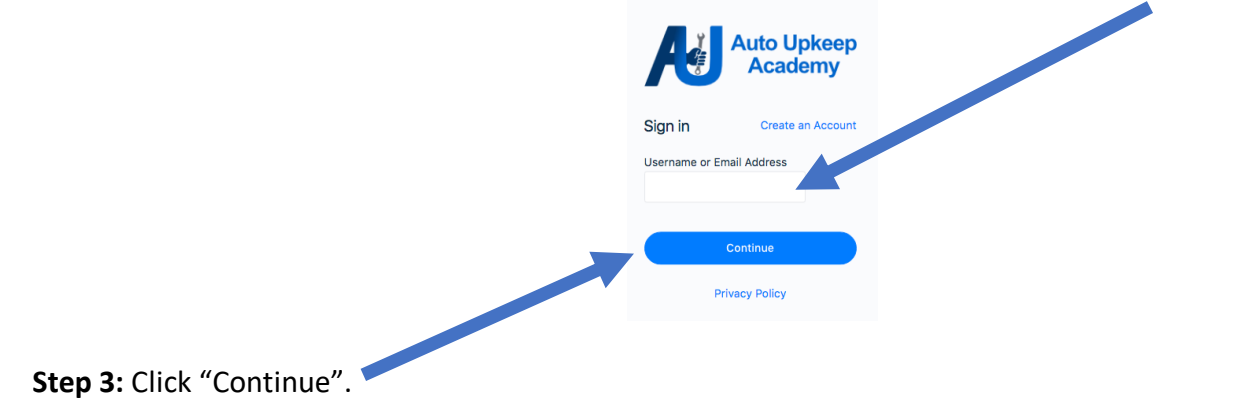

**Step 4:** You cannot use the "Magic Link" login method since you don't have an active email. Click "Login with username and password".

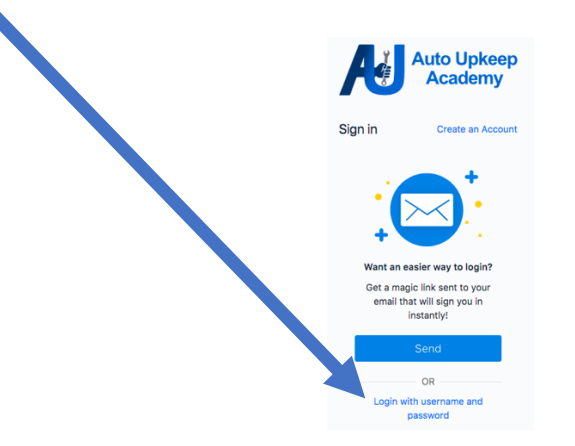

**Step 5:** Enter the Password assigned to you. <u>If you are on your own personal device</u>, check the "Remember Me" box.

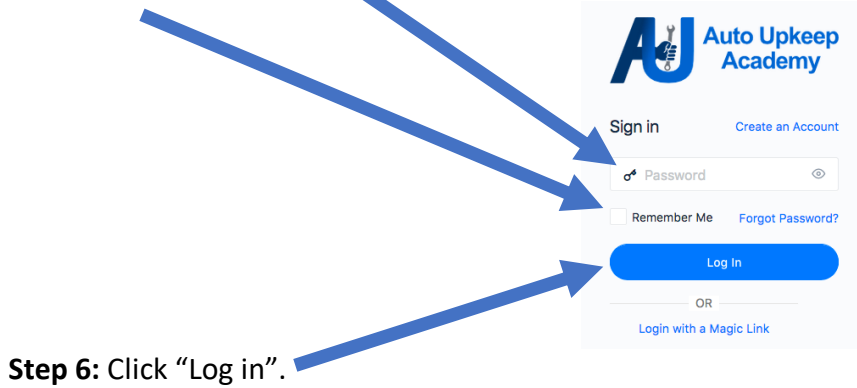